# 3eConference クライアントソフト アンインストール方法

木村情報技術(株) システムサポート部

① 画面左下のスタートボタン 🌅 をクリックして コントロールパネルを選択します。

#### ② 画面が下図に切り替わりましたら、「プログラム のアンインストール」をクリックします。

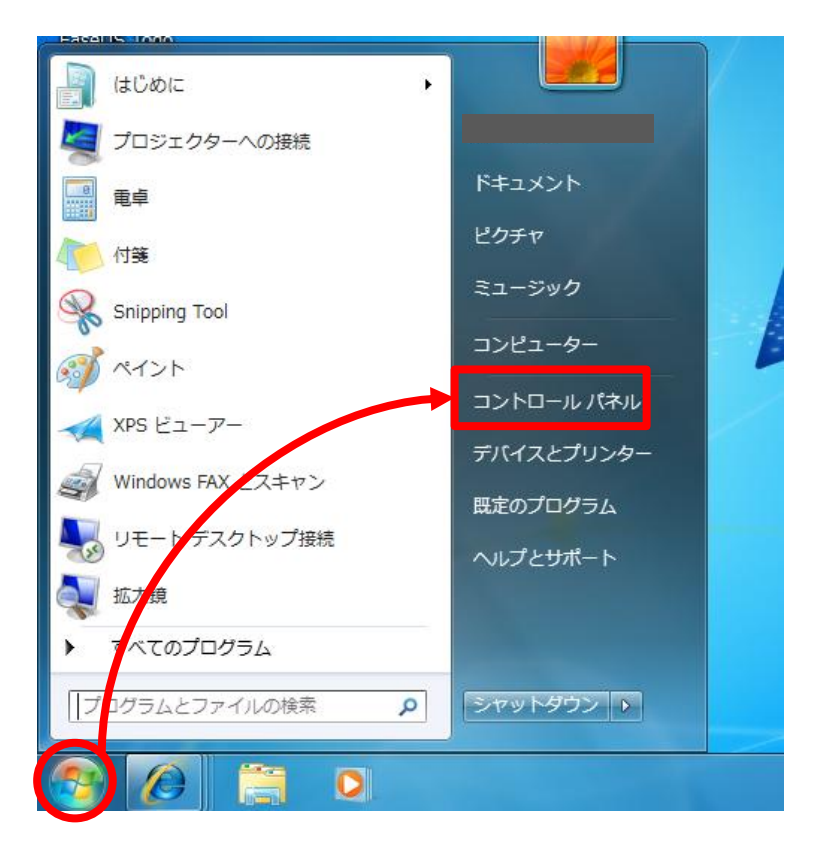

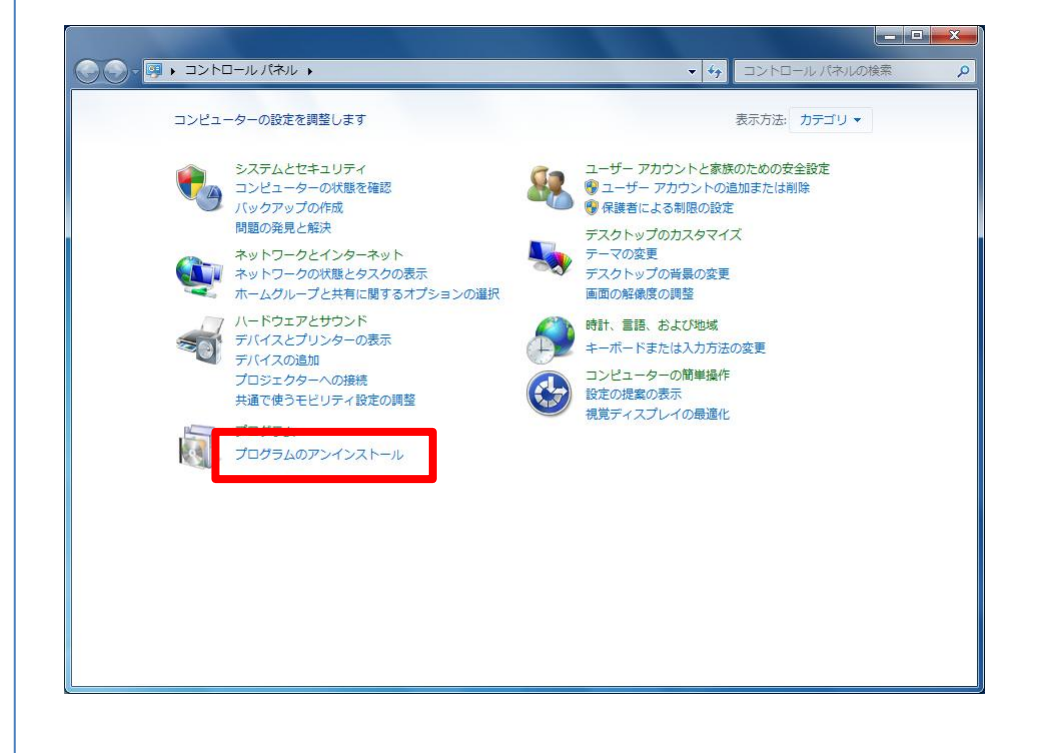

③ Conference をクリックして、「アンインストールの変更」をクリックします。

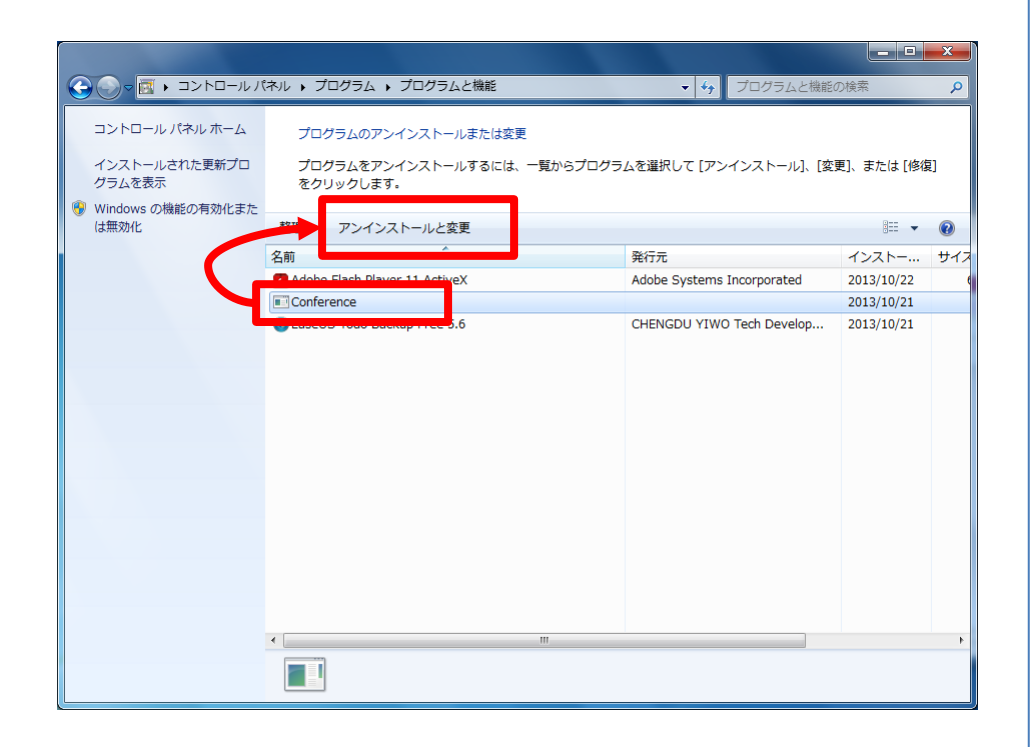

#### ④ アンインストールの画面が表示されます。 「Custom」を選択して「Next」をクリックしてください。

※Automaticを選択すると不要なファイルが残って 不具合を起こす場合があります。

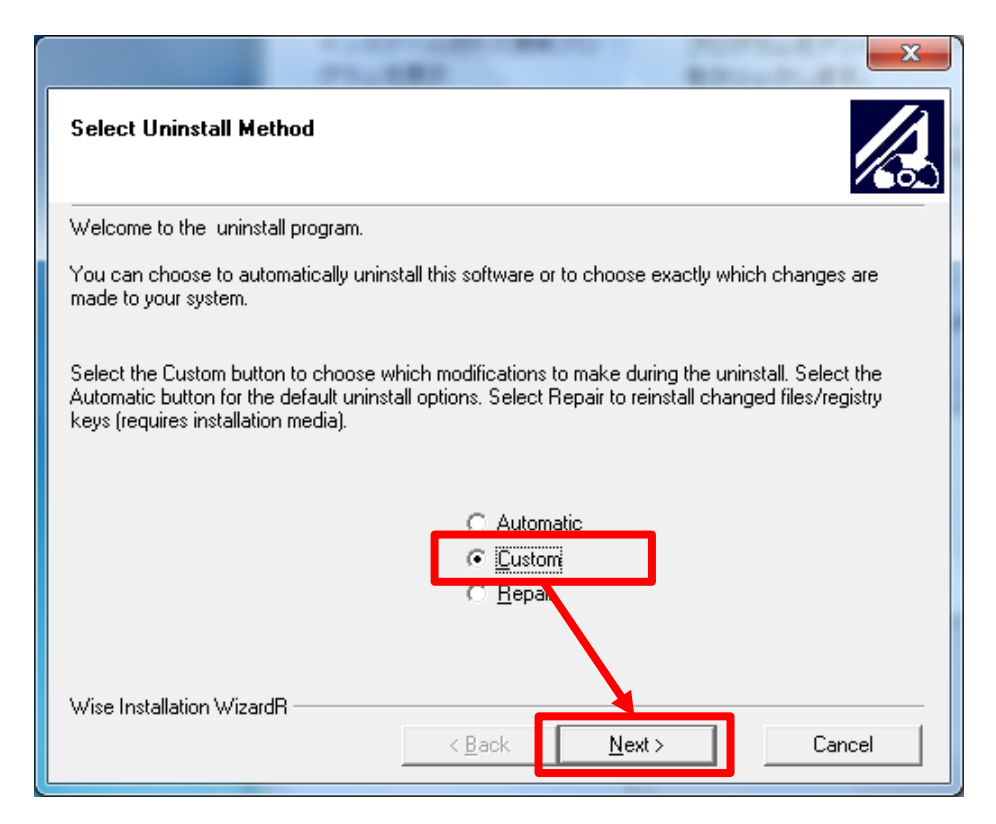

下図のような画面が8回ほどでます。
 その都度、「Select All」を選択し、「Next」で進んでください。

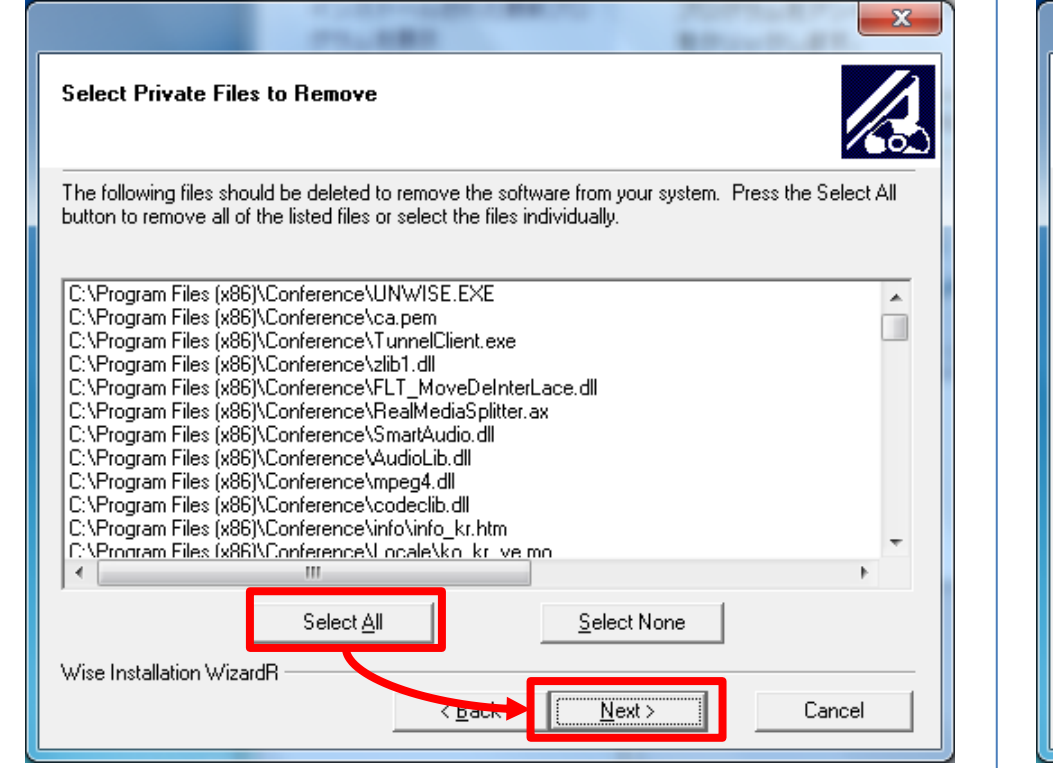

 ⑥ 下図の画面が表示されたら選択は完了です。
 「Finish」をクリックするとアンインストールが開始 されます。

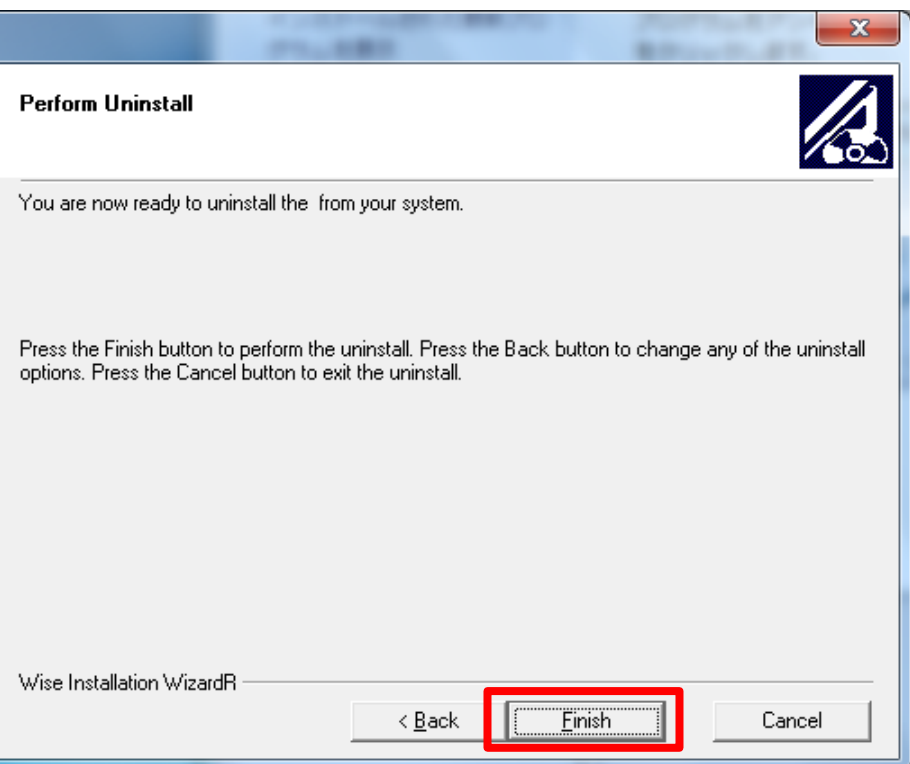

⑦ アンインストールが始まったら完了するまでしばらくおまちください。(1~2分程度)
 完了しますとウィンドウは勝手に閉じます。

| 224                                                              | -                               | ×          |
|------------------------------------------------------------------|---------------------------------|------------|
| Perform Uninstall                                                |                                 |            |
| 89                                                               |                                 |            |
| Performing uninstall of<br>Press the Cancel button to cancel the | uninstall process and exit this | : program. |
| Self-Unregistering file:<br>C:\Program Files (x86)\Conference\vo | conf.exe                        |            |
| Wise Installation WizardR                                        | < <u>B</u> ack <u>F</u> in      | ish Cancel |

#### ⑧ 最後に、下図のウィンドウからConferenceの 表記がなくなれば作業は終了です。

|                                     | ネル ▶ プログラム ▶ プログラムと機能                      | ▼ ☆ プログラムと機能               |            | ^  |
|-------------------------------------|--------------------------------------------|----------------------------|------------|----|
| コントロール パネル ホーム<br>インストールされた更新プロ     | プログラムのアンインストールまたは変更<br>プログラムをアンインストールまたは変更 | ・・・                        | 更]、または [修復 | 复] |
| ジラムを扱い<br>Windows の機能の有効化また<br>は無効化 | をクリックします。<br>整理 ▼                          |                            | 8== ▼      | 2  |
|                                     | 名前                                         | 発行元                        | インストー      | Ŧ  |
|                                     | Adobe Flash Player 11 ActiveX              | Adobe Systems Incorporated | 2013/10/22 |    |
|                                     |                                            |                            |            |    |
|                                     | •                                          |                            |            |    |
|                                     |                                            |                            |            |    |

① 画面左下のスタートボタン 47 スタート をクリックして コントロールパネルを選択します。

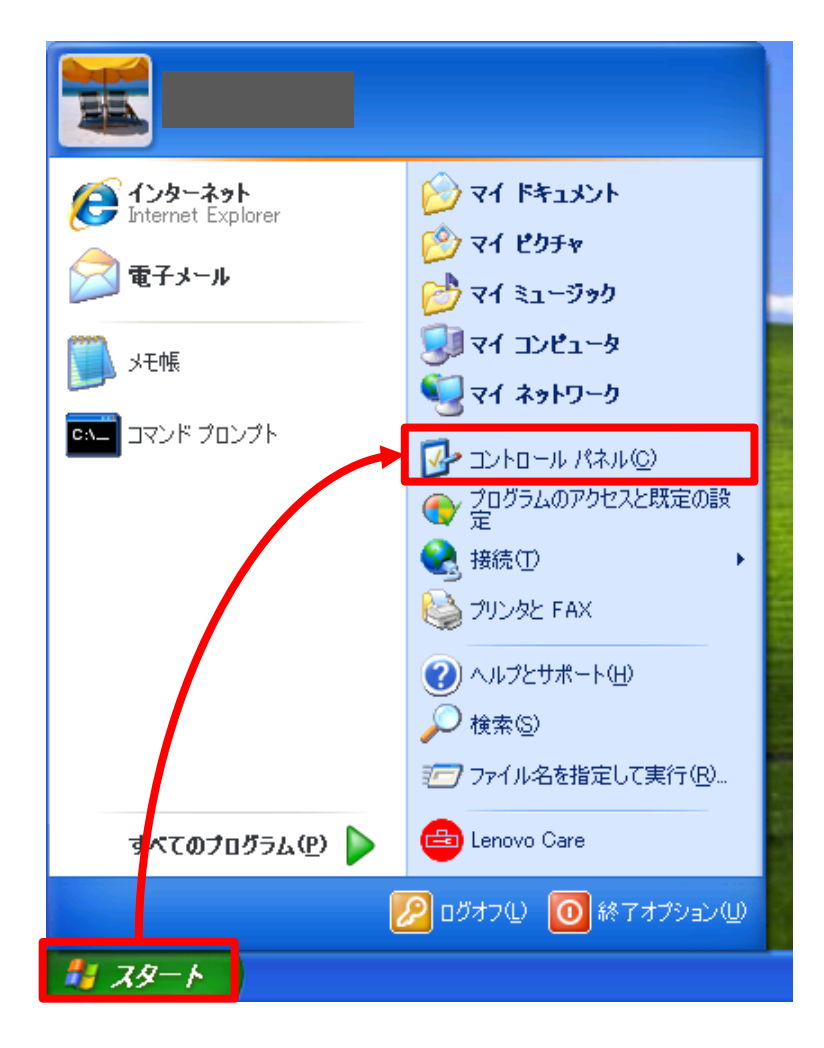

② 画面が下図に切り替わりましたら、「プログラム の追加と削除」をクリックします。

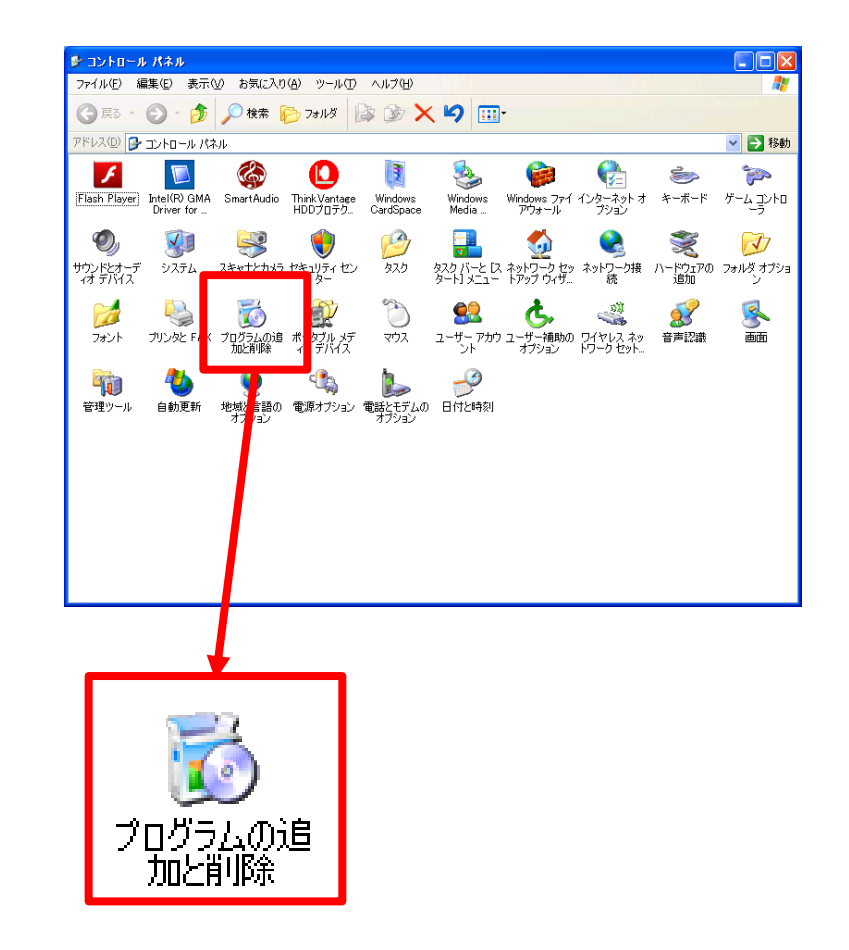

#### ③ Conference をクリックして、「変更と削除」を クリックします。

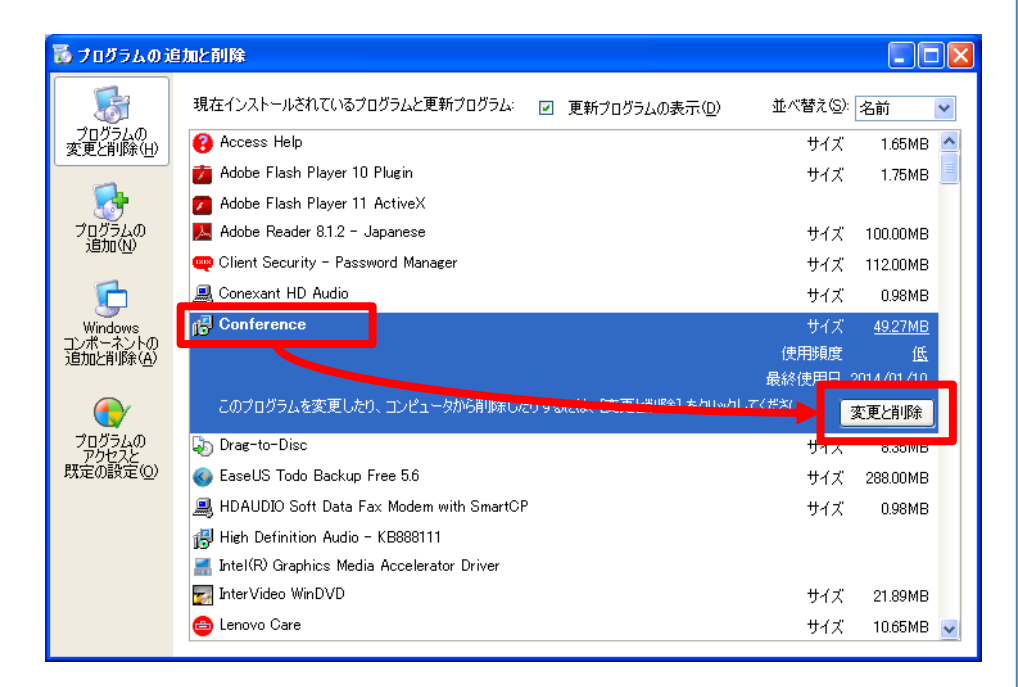

### ④ アンインストールの画面が表示されます。 「Custom」を選択して「Next」をクリックしてください。

#### ※Automaticを選択すると不要なファイルが残って 不具合を起こす場合があります。

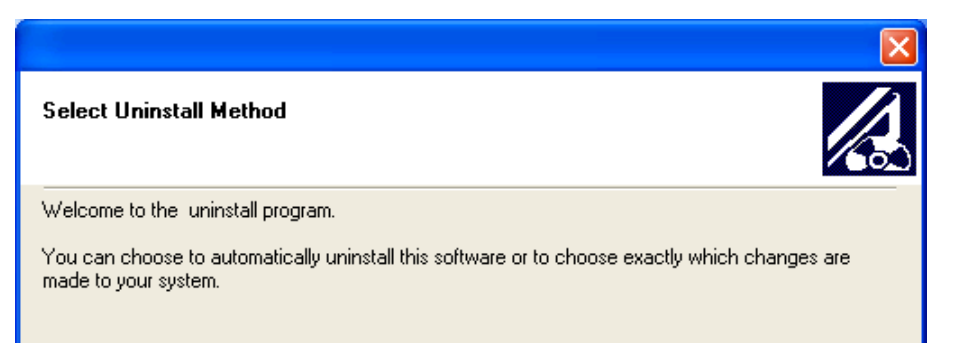

Select the Custom button to choose which modifications to make during the uninstall. Select the Automatic button for the default uninstall options. Select Repair to reinstall changed files/registry keys (requires installation media).

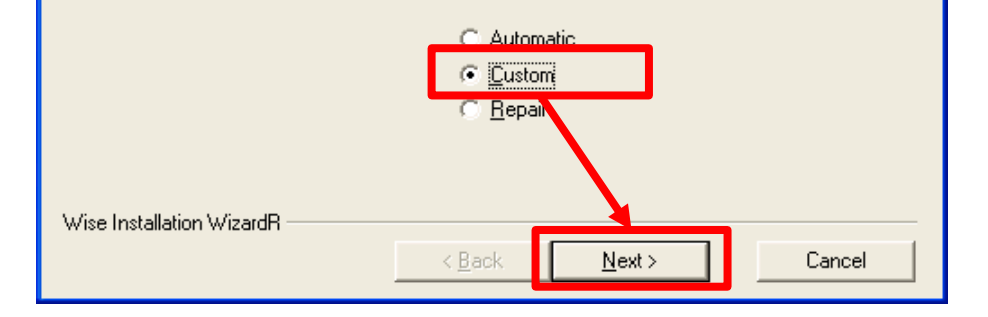

⑤ 下図のような画面が8回ほどでます。 その都度、「Select All」を選択し、「Next」で進んで ください。

| Select Private Files to Remove                                                                                                    |
|----------------------------------------------------------------------------------------------------|
| The following files should be deleted to remove the software from your system. Press the Select All<br>button to remove all of the listed files or select the files individually.                                                                                                    |
| C:\Program Files\Conference\UNWISE.EXE<br>C:\Program Files\Conference\ca.pem<br>C:\Program Files\Conference\TunnelClient.exe<br>C:\Program Files\Conference\FLT_MoveDeInterLace.dll<br>C:\Program Files\Conference\RealMediaSplitter.ax<br>C:\Program Files\Conference\SmartAudio.dll<br>C:\Program Files\Conference\SmartAudio.dll<br>C:\Program Files\Conference\MudioLib.dll<br>C:\Program Files\Conference\codeclib.dll<br>C:\Program Files\Conference\codeclib.dll |
| C:\Program Files\Conference\Locale\ko. kr. ve mo                                                                                                    |
| Select <u>All</u>                                                                                                    |
| Wise Installation Wizardh                                                                                                    |

 ⑥ 下図の画面が表示されたら選択は完了です。
 「Finish」をクリックするとアンインストールが開始 されます。

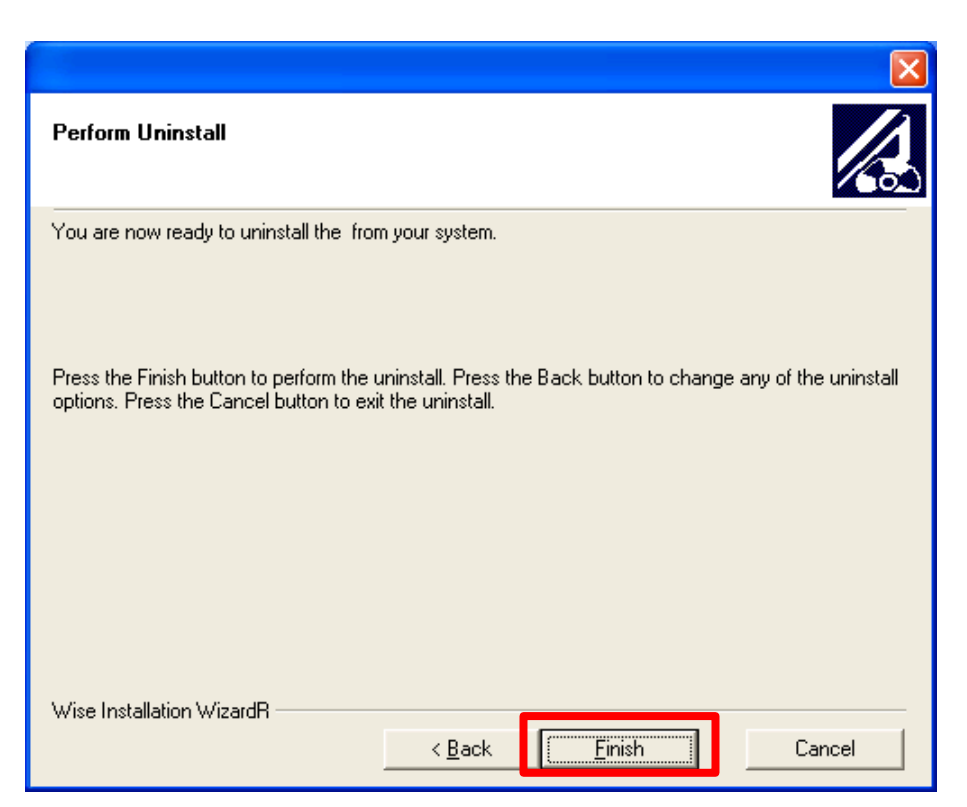

⑦ アンインストールが始まったら完了するまでしばらくおまちください。(1~2分程度)
 完了しますとウィンドウは勝手に閉じます。

| Perform Uninstall                                                              |        |
|--------------------------------------------------------------------------------|--------|
| 43<br>—                                                                        |        |
| Performing uninstall of                                                        |        |
| Press the Cancel button to cancel the uninstall process and exit this program. |        |
| Removing File:<br>C:\Program Files\Conference\appshare.conf                    |        |
|                                                                                |        |
| Wise Installation WizardR                                                      | Cancel |

#### ⑧ 最後に、プログラムの追加と削除のウィンドウの Conferenceの表記がなくなれば作業は終了です。